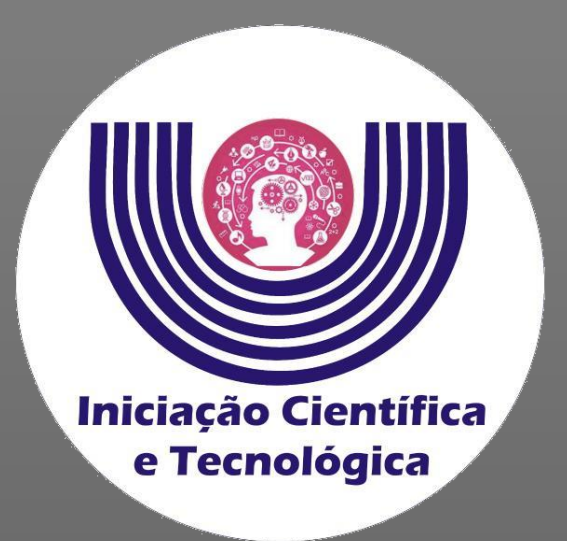

## Tutorial para indicação de bolsista ou voluntário nos projetos de Iniciação Científica e Tecnológica

**Comitê Institucional do Programa de Iniciação Científica – CIPIC** 

Universidade Estadual do Oeste do Paraná - Unioeste Pró-Reitoria de Pesquisa e Pós-Graduação - PRPPG Diretoria de Pesquisa Área de Bolsas de Iniciação Científica

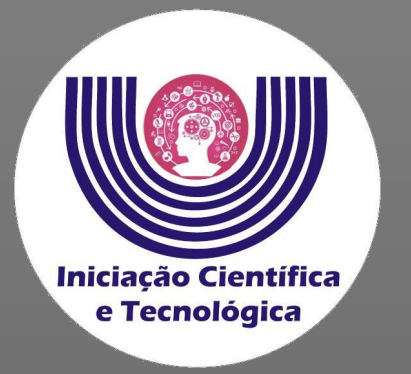

# Acessar o SGPIC no padrão "Docente"

https://midas.unioeste.br/sgpic/

Na aba "Projetos" escolher proposta para indicar aluno.

| unioeste sgp | Dic De Projetos 👁 Prévia de Pontuações                                                                                                    | ☑ 1 | Nononon 🗸 |
|--------------|----------------------------------------------------------------------------------------------------|-----|-----------|
|              | Q                                                                                                    |     |           |
|              | Nonononon nonono non nonononno nonononon                                                                                                    |     | Â         |
|              | Nonoonon nonononon onon onnonono nononono nononon nononono onononononon onononononon nononononon<br>Em análise PIC-Ações Afirmativas - 06/2021 - Iniciação Científica para Cotistas 😩 Código 0000 |     |           |
|              | Nononno nonono nonono nononon nononon nononon nononon nononon nono<br>Em análise PIC-PIBITI - 07/2021 - Iniciação em Desenvolvimento Tecnológico e Inovação 🔺 Código 0000                         |     |           |

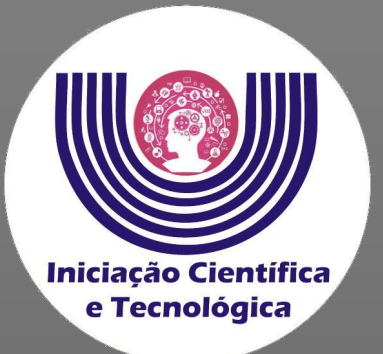

Após abrir o projeto, clique no ícone vermelho no canto inferior direito.

| 🔰 unioeste <b>sgpic</b> 🛌 | Projetos 👁 Prévia de Pontuações Projeto 5584                                                                                                    | ⊠ 1 | Nononon 🗸 |
|---------------------------|----------------------------------------------------------------------------------------------------|-----|-----------|
|                           | Nonononon nonono non nonononno nonononon                                                                                                    |     | Â         |
|                           | Nononon non ononon nononon nononon nononononon non non non non non onon non no |     |           |
|                           | onononononon non no non no non no non no nnon nonon on                                                                                                    |     |           |
|                           | Area qualis<br>Nnonononon<br>Status                                                                                                    |     |           |
|                           | Em análise<br>Edital<br>PIC-PIBIC - 05/2021 - Iniciação Científica                                                                                                    |     |           |
|                           | Aluno                                                                                                    |     |           |
|                           | Observações Comprovante de inscrição                                                                                                    |     |           |
|                           | 📥 Anexo I - Proposta - ARQUIVO EM FORMATO ".PDF"                                                                                                    |     |           |

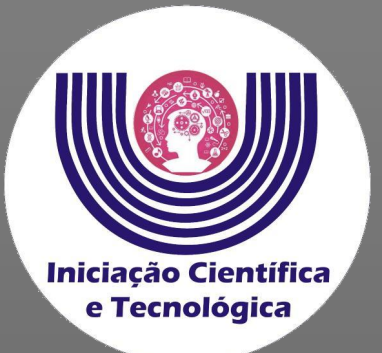

Após abrir o projeto, clique no ícone "+"para indicar o aluno.

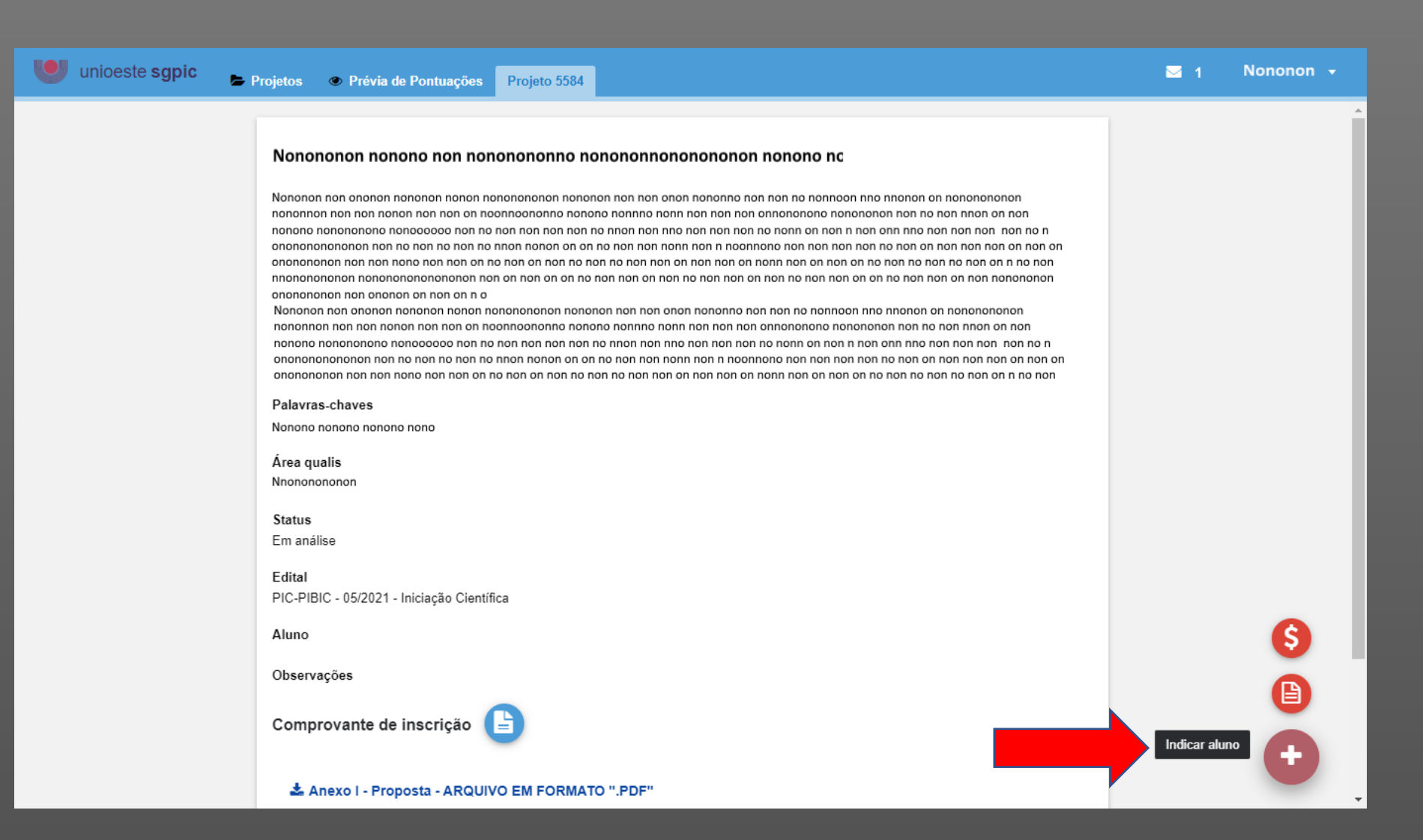

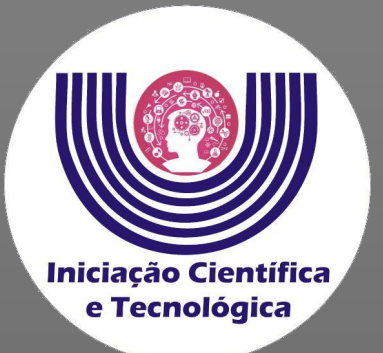

Clique na "lupa" ao lado do campo "Novo acadêmico".

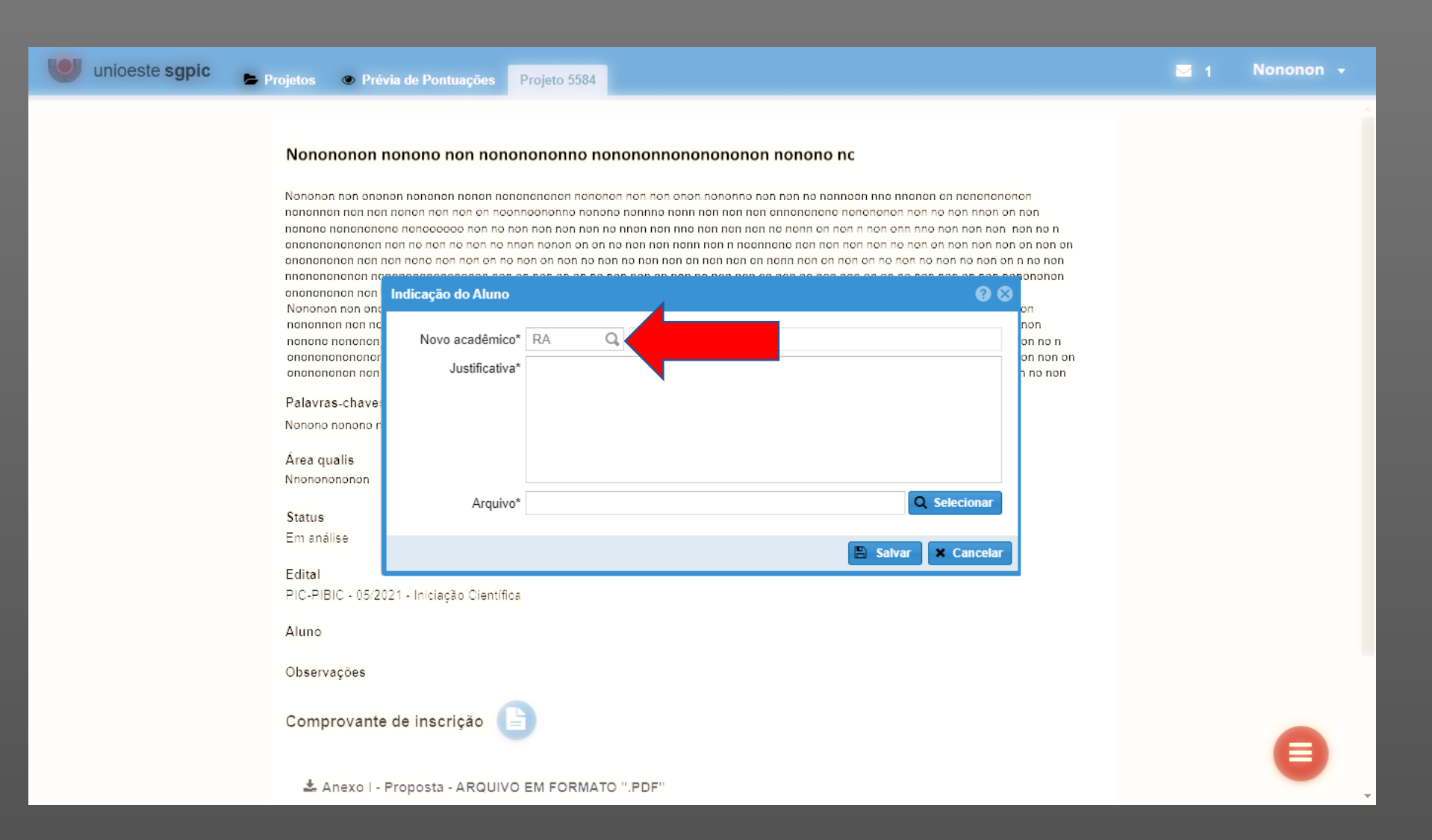

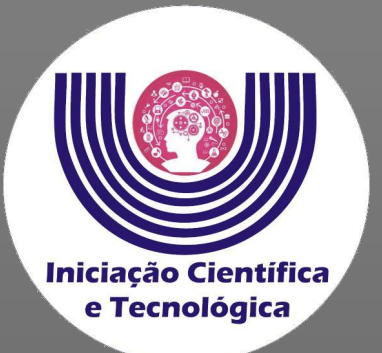

#### Localize o aluno e clique em "ok" .

| unioeste sgpic 📂 Proje | etos 👁 Pré             | via de Pontuações                                                     | Projeto 5584                     |                                        |                    |                          |                          |   |
|------------------------|------------------------|-----------------------------------------------------------------------|----------------------------------|----------------------------------------|--------------------|--------------------------|--------------------------|---|
| N                      | lononon non onoi<br>on | <b>nonono non nor</b><br>non nononon nonon n                          | nonononno no                     | nononnonononono<br>on non non anonno r | <b>n nonono nc</b> | nno nnon                 | on on nonononon          |   |
| ות<br>סו<br>חו         |                        |                                                                       |                                  |                                        |                    |                          |                          |   |
| oi<br>N                | no<br>Ior R.A.↓        | Nome Completo                                                         |                                  |                                        |                    | Curso                    |                          |   |
| n                      | 234396                 | Franco Maciel                                                         |                                  |                                        |                    | Ciências I               | Econômicas               |   |
| 0                      | nc 218550              | Flavia Tocegui Viei                                                   | cegui Vieira Barros Fisioterapia |                                        |                    |                          | ia                       |   |
| 0                      | 215079                 | Maria Diomaria Gomes do Nascimento Letras - Língua Portuguesa e Língu |                                  |                                        |                    |                          |                          |   |
| Р                      | Pala 214121            | Nathacila Brenda Medeiros Nunes Letras - Língua Portuguesa e Língu    |                                  |                                        |                    | íngua Portuguesa e Língu |                          |   |
| N                      | or 213698              | Simone Frare Biegelmeier Letras - Língua Portuguesa e Língu           |                                  |                                        |                    | íngua Portuguesa e Língu |                          |   |
| Á                      | Áre 205498             | Rosani Klein Reinke Ciênc                                             |                                  |                                        | Ciências I         | s Biológicas             |                          |   |
| N                      | nc 203628              | Felipe Gustavo Isernhagen Engenharia de Pe                            |                                  |                                        |                    | ia de Pesca              |                          |   |
| s                      | 202981                 | Eduardo Berticelli Nutrição                                           |                                  |                                        |                    | Nutrição                 |                          |   |
| E                      | 202881                 | Ana Carolina Appe                                                     | t Marques                        |                                        |                    | Engenhar                 | ia Química               |   |
| E                      |                        | Página 1 de                                                           | 1262 💙 🐝                         | C                                      |                    |                          | 1 a 9 de 11357 registros |   |
| А                      | du                     |                                                                       |                                  |                                        |                    |                          | Cancelar                 |   |
| 0                      | )bservações            |                                                                       |                                  |                                        |                    |                          |                          |   |
| c                      | Comprovante            | e de inscrição                                                        | 9                                |                                        |                    |                          |                          | A |
|                        | 🛓 Anexo I -            | Proposta - ARQUI                                                      | O EM FORMATO                     | 0 ".PDF"                               |                    |                          |                          | - |

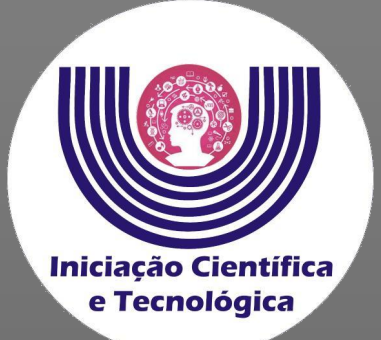

No campo "Justificativa" insira um contato telefônico do aluno.

No campo "Arquivo", clique em "Selecionar" e localize o arquivo do plano de trabalho assinado pelo aluno e orientador.

Os modelos de planos de trabalho estão disponíveis na seção "editais" na página da PRPPG, atente para o modelo correspondente ao edital, modalidade e órgão de fomento.

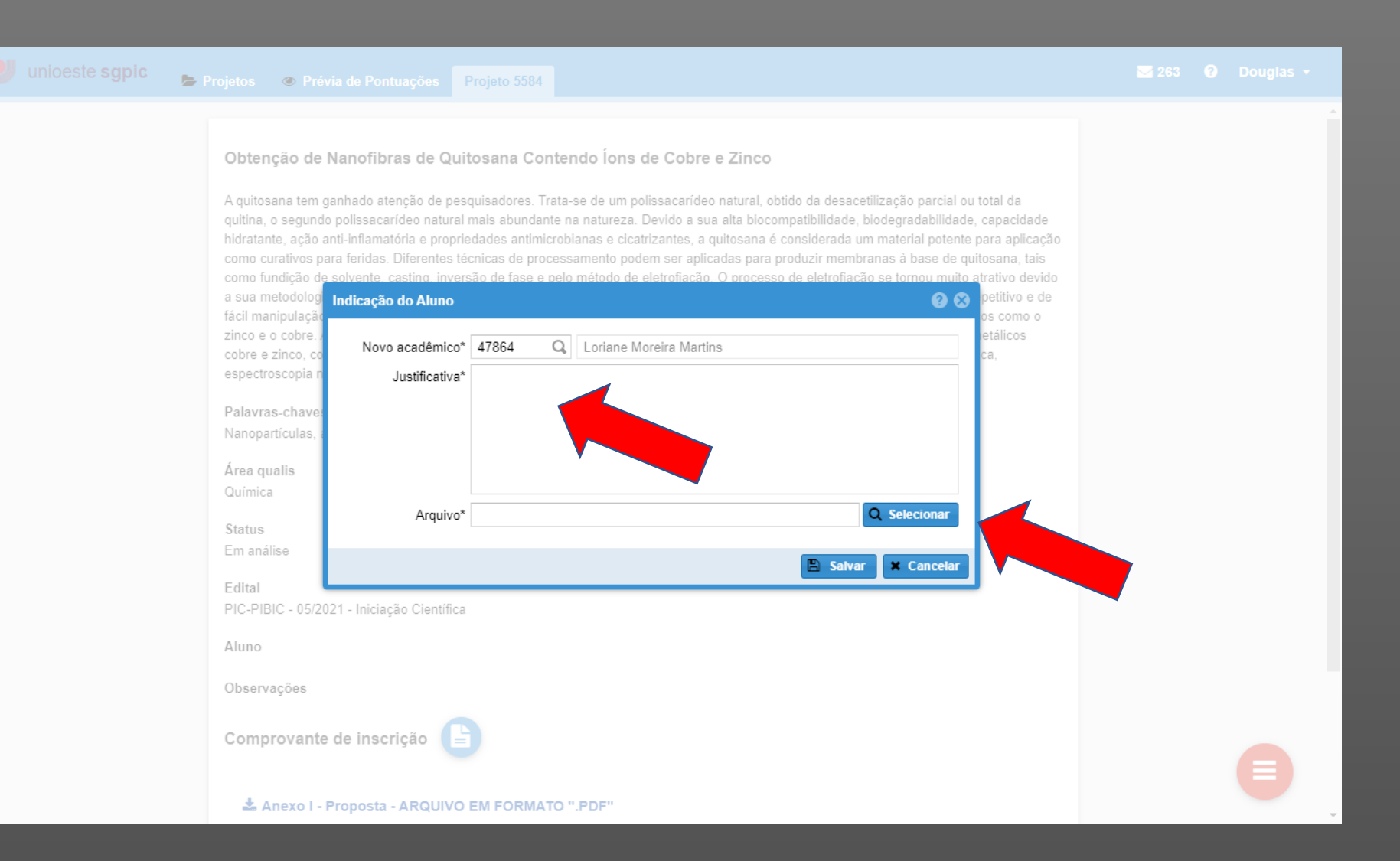

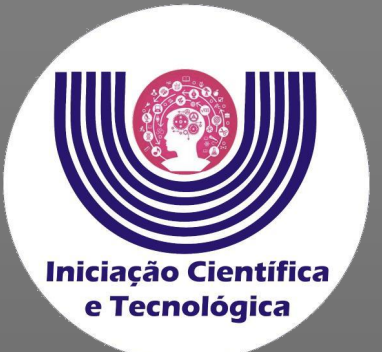

Clique em "Salvar" para finalizar a indicação.

| unioeste sgpic 📚 Projetos                                                                                                    | Prévia de Pontuações     Projeto 5584                                                                                                    | 263 | 9 Douglas - |
|----------------------------------------------------------------------------------------------------|----------------------------------------------------------------------------------------------------|-----|-------------|
| Obten<br>A quitos<br>quitina,<br>hidratar<br>como cu<br>como fu<br>a sua m<br>fácil ma<br>zinco e<br>cobre e<br>espectra<br>Palavra<br>Nanopa<br>Área qu<br>Química<br>Status<br>Em aná<br>Edital<br>PIC-PIE<br>Aluno | nção de Nanofibras de Quitosana Contendo lons de Cobre e Zinco<br>as a tem ganhado atenção de pesquisadores. Trata-se de um polissacarideo natural, obtido da desacetilização parcial ou total da<br>o segundo polissacarideo natural mais abundante na natureza. Devido a sua alta biocompatibilidade, biodegradabilidade, activativa para faridas. Diferentes técnicas de processamento podem ser aplicadas para produzir membranas à base de quitosana, tais<br>undição de solvente, castino, inversão de fase e nelo método de electroficação. O nocesso de electroficação se torour muito a trativo de<br>autorição do solvente, castino, inversão de fase e nelo método de electroficação. O nocesso de electroficação se torour muito a trativo<br>indição do acuadêmico <sup>4</sup> <u>47864</u> <u>loriane Moreira Martins</u><br>ustrificativa <sup>4</sup> <u>45 00000-0000</u><br><u>a schave</u><br>alise<br>El - 05/201 - Iniciação Científica |     |             |
| Comp<br>🕹 A                                                                                                    | provante de inscrição                                                                                                    |     |             |